# Aviso de Validade do Produto no Processo de Transferência

Para poder receber o aviso de dias antes da validade de algum produto, é necessário realizar algumas configurações.

## Configurações

#### Configurações de Filiais

Vá até o menu Configurações > Filial > Controle de Validade na seção Avisar a Validade de Produtos

| Filial: Linx Farma Big                                                                                                    |                                                                                                    |                                                                                                    |                                                                                                    |                                                |                                                                                             |                                                                                                    |                                                               |                                                                             |                                          |                                            |                                |               |          |           |                                       |           |
|----------------------------------------------------------------------------------------------------|----------------------------------------------------------------------------------------------------|----------------------------------------------------------------------------------------------------|----------------------------------------------------------------------------------------------------|------------------------------------------------|---------------------------------------------------------------------------------------------|----------------------------------------------------------------------------------------------------|---------------------------------------------------------------|-----------------------------------------------------------------------------|------------------------------------------|--------------------------------------------|--------------------------------|---------------|----------|-----------|---------------------------------------|-----------|
| <u>N</u> avegação <u>M</u> anutenção <u>F</u> iltro <u>E</u> xportar <u>C</u> onfiguração C <u>o</u> tação OnLine                                                                                                    |                                                                                                    |                                                                                                    |                                                                                                    |                                                |                                                                                             |                                                                                                    |                                                               |                                                                             |                                          |                                            |                                |               |          |           |                                       |           |
| Cadastro e Configu                                                                                                    | ırações d                                                                                                    | le Filiais                                                                                                    |                                                                                                    |                                                |                                                                                             |                                                                                                    |                                                               |                                                                             | <del>(</del>                             | $\Rightarrow$                              | 3                              |               | Ø        | ×         |                                       | 2         |
| Grade Dados da Filial Cartões e Convênios CF-e-SAT Controle de Validade Convênio Cupom Fiscal Devolução Fornec. FFD Entradas Fidelidade Financeiro Geral Integrações Inventário Limpeza de Arquivos NFC-e NF-e PBM Prem. Produtividade Promoções PEC Sugest. de Compras Transferências Vendas Vigilância Sanitária | Controle de V<br>Avisar a v<br>Produtos<br>Curva A<br>Curva B<br>Curva C<br>Curva D<br>Aplicáve<br>Cadastro C<br>Cadastro C<br>Cadastro C<br>Cadastro C<br>Com ba<br>associa | Validade  <br>alidade de produ<br>Quantidade de<br> <br> <br> <br> <br> <br> <br> <br> <br> <br> <br> <br> <br> | tos<br>dias antes da valid<br>peração de transfer<br>oduto, verificar a de<br>a um grupo cujo car<br>te | lade<br>1<br>1<br>1<br>1<br>rência<br>efinição | Produtos que c<br>Permitir vender la<br>Sim<br>Produtos contru<br>Permitir vender la<br>Sim | ontrolam validade /<br>otes mais recentes<br>olados<br>otes mais recentes<br>vela Especial" como<br>efinido como "S". (t | / lote<br>s Perr<br>] Sin<br>s Perr<br>] Sin<br>"Con<br>(Esta | mitir in forman<br>mitir in forman<br>n<br>trolar Lote / '<br>con figuração | r lote i<br>r lote i<br>Valida<br>o se a | manuali<br>manuali<br>side" ou<br>splica a | nente e<br>mente e<br>Antimicr | vender vender | lote sen | n estoque | · · · · · · · · · · · · · · · · · · · |           |
| Có <u>d</u> igo                                                                                                    |                                                                                                    |                                                                                                    |                                                                                                    |                                                |                                                                                             |                                                                                                    |                                                               |                                                                             |                                          |                                            |                                |               | -        | Pesqu     | isar (<br>mir (F                      | F3)<br>9) |
| Registros encontrados: 1                                                                                                    |                                                                                                    |                                                                                                    |                                                                                                    |                                                |                                                                                             |                                                                                                    |                                                               |                                                                             |                                          |                                            |                                |               |          |           |                                       |           |

Figura 01 - Controle de Validade - Avisar a Validade de Produtos

Nessa aba poderá incluir a quantidade de dias anteriores desejados para receber o aviso da validade do produto, separados em grau de importância: Curva A; Curva B; Curva C e Curva D.

O I As quantidade de dias incluído nessa aba, serão aplicáveis apenas para operações de transferências.

## **CADASTRO DE PRODUTOS**

Após incluir a quantidade de dias, é necessário verificar se o produto desejado está como N na aba *Controlado*, através do menu *Cadastro > Produto > Produto > Produto* ou pela tecla de atalho 🔛 e pressione o botão 🛄 da aba *Grupos*.

| Produto: 1255002 - ANADOR 500 MG C/ 24 CP                                                                                         |                                                             |  |  |  |  |  |  |  |  |
|----------------------------------------------------------------------------------------------------|-------------------------------------------------------------|--|--|--|--|--|--|--|--|
| <u>N</u> avegação <u>M</u> anutenção <u>F</u> iltro <u>E</u> xportar <u>C</u> onfiguração <u>U</u> tilitários                     |                                                             |  |  |  |  |  |  |  |  |
| Produtos                                                                                                    | 12 ← → (* 📄 ⊘ 🚺                                             |  |  |  |  |  |  |  |  |
| Grade (Shift+F3) Edição (F2)                                                                                                    |                                                             |  |  |  |  |  |  |  |  |
| Inf. Gerenciais Inf. Fornecedor Oferecer Desconto qua                                                                             | intidade Controle de Lote Fotos e Bula                      |  |  |  |  |  |  |  |  |
| Dados Outros Dados Preços Inf. Medicamento Inf. Fiscais                                                                           | Barras Adicionais Estoque Filiais Preços Filiais            |  |  |  |  |  |  |  |  |
| Código de Barras Descrição do Pr                                                                                                  | roduto                                                      |  |  |  |  |  |  |  |  |
| 1255002       Produto sem código de barras para<br>emissão de documentos fiscais       7896026300988       ANADOR 500 MG C/ 24 CP |                                                             |  |  |  |  |  |  |  |  |
| Grupo Fabricante                                                                                                    | do Produto                                                  |  |  |  |  |  |  |  |  |
| 8002 PROPAGADO - OTC / MIP                                                                                                    | ER 🗾                                                        |  |  |  |  |  |  |  |  |
| Especificação Grupo de P                                                                                                    | reços                                                       |  |  |  |  |  |  |  |  |
| 2001 OL 💌 0                                                                                                    | 2001         OL <td <td<="" td=""></td>                     |  |  |  |  |  |  |  |  |
| Tipo de mercadoria/serviço Inativo Medicamento Tipo Preço do Pr                                                                   | roduto Unidade Alt. Margem ou Prç de Compra                 |  |  |  |  |  |  |  |  |
| Mercadoria para Revenda 💌 Não 💌 Sim 💌 Liberado                                                                                    | ▼ UND ▼ Margem ▼                                            |  |  |  |  |  |  |  |  |
| Preços— (Os preços sairão desta posição nas próximas versões. Serão exibidos some                                                 | ente na aba "Preços")                                       |  |  |  |  |  |  |  |  |
| Pço Compra Cx. Und. por Cx. Pço Compra Un. Marg/Markup % Preço Venda Marge                                                        | em 2 % Preço Venda 2 Margem 3 % Preço Venda 3               |  |  |  |  |  |  |  |  |
| 14,21 1 14,21 47,78 21,00                                                                                                    | 33,22 18,93 33,22 18,93                                     |  |  |  |  |  |  |  |  |
| Desc. Prom.% Margem Promo Pço. Promoção Início Promoção Final Promoção Desc.                                                      | à Vista % Preço c/ Desc. Desc. Máx. % Preço Ult. Ent.       |  |  |  |  |  |  |  |  |
| 14,29 26,67 18,00 01/01/2004 31/12/2019                                                                                           | 11,36 <b>R\$ 18,61</b> 0,00 14,21                           |  |  |  |  |  |  |  |  |
|                                                                                                    |                                                             |  |  |  |  |  |  |  |  |
|                                                                                                    | Data Cadastro: 04/12/2012<br>Data Utt. Alt. Pco: 17/05/2019 |  |  |  |  |  |  |  |  |
| Cádica Dasoriaão Barras                                                                                                    | Principio Ativo                                             |  |  |  |  |  |  |  |  |
|                                                                                                    | Pesquisar (F3)                                              |  |  |  |  |  |  |  |  |
| Especificações Grupos Eabricantes Cad. Ofertas Visualizar produtos con                                                            | n Cód. Barras gerado pelo Sistema 🕼 Imprimir (F9)           |  |  |  |  |  |  |  |  |
| Registros encontrados: 6                                                                                                    |                                                             |  |  |  |  |  |  |  |  |

Figura 02 - Cadastro Produto - Grupos

E aparecerá a seguinte tela

| Grupo: OTC / MIP                                                                          |                   |
|-------------------------------------------------------------------------------------------|-------------------|
| <u>N</u> avegação <u>M</u> anutenção <u>F</u> iltro <u>E</u> xportar <u>C</u> onfiguração |                   |
| Grupos 🗢 🔿 🏄 🗎                                                                            | 0 🔀 🗐             |
| Substituição Tributária Operações sem estoque Redutore                                    | es de Comissão    |
| Grade (Shift+F3) Edição (F2) Árvore Cálculo Demanda Meta                                  | Cota para Compras |
| Código (Grupo_id) Descrição Controlado                                                    |                   |
| 8002 OTC / MIP N                                                                          |                   |
| Mostra Desconto M. Aut. (%) E-Pharma                                                      |                   |
| S  O,00 Bloquear Venda com limite de venda: N                                             |                   |
| Conta Pontos Cartão Fidelidade.: S 💌 Quant. para sugestão de contagem: 0                  |                   |
| Calcular desvio padrão                                                                    |                   |
| PROPAGADO - OTC / MIP                                                                     |                   |
|                                                                                           |                   |
|                                                                                           |                   |
|                                                                                           |                   |
|                                                                                           |                   |
|                                                                                           |                   |
| Có <u>d</u> igo D <u>e</u> scrição                                                        | 🔍 Pesquisar (F3)  |
|                                                                                           | lmprimir (F9)     |
| Registros encontrados: 1                                                                  |                   |

#### Figura 03 - Grupos

Esse processo não acontecerá se estiver marcado S no campo Controlado.

Em seguida na aba Outros Dados do cadastro do produto, verifique se a configuração está marcado como Controlar Lote / Validade na aba Diversos.

| Produto: 1255002 - ANADOR 500 MG C/ 24 CP                                                     |                                                                                                    |
|-----------------------------------------------------------------------------------------------|----------------------------------------------------------------------------------------------------|
| Navegação Manutenção Filtro Exportar Configuração Utilit                                      | ários                                                                                                    |
| Produtos                                                                                      |                                                                                                    |
| Grade (Shift+F3) Edição (F2)                                                                  |                                                                                                    |
| Inf. Gerenciais Inf. Fornecedor Oferecer<br>Dados Outros Dados Preços Inf. Medicamento        | Desconto quantidade         Controle de Lote         Fotos e Bula           Inf. Fiscais         Barras Adicionais         Estoque Filiais         Preços Filiais                   |
| Comissões e Vale Dinheiro         Comissão unit. R\$       Comissão %         0,00       0,00 | eiro %<br>0,00%<br>Permite incluir produto por nome (Vendas, entradas, etc)<br>Gerar etiqueta de gôndola<br>Fórmula<br>Desconsiderar na Conf. de Produtos no Caixa (Visível e Cega) |
| Diversos                                                                                      |                                                                                                    |
| Controle Especial                                                                             | Descrição do produto para Etiqueta                                                                                                    |
| Sem Controle Especial                                                                         | ANADOR 500 MG C/ 24 CP                                                                                                    |
| Sem Controle Especial                                                                         | Mensagem na venda                                                                                                    |
| Controlar Lote / Validade<br>Antimicrobiano (SNGPC)                                           | ^                                                                                                    |
| Comprar no Fornecedor                                                                         |                                                                                                    |
| <pre>comprainto renecedor &gt;</pre>                                                          | ~                                                                                                    |
|                                                                                               | Mensagem da rede                                                                                                    |
| Ind. de Arred. ou Trunc.: A Ind. de Prod. Própria ou Terceiro: T                              | ^                                                                                                    |
|                                                                                               | ×                                                                                                    |
| Código Descrição                                                                              | Barras Principio Ativo                                                                                                    |
| Especificações Grupos Fabricantes Cad. Ofertas Vis                                            | ualizar produtos com Cód. Barras gerado pelo Sistema 📄 Imprimir (F9)                                                                                                    |
| Registros encontrados: 6                                                                      |                                                                                                    |

Figura 04 - Controlar Lote / Validade

## Incluir Lote

Caso seja necessário incluir o lote, pressione a tecla F10 ou através do menu Manutenção > Acertar Estoque de Lotes e insira a quantidade de lote do produto.

| 🔩 Alterar estoque de          | lotes             |            |              | ×              |
|-------------------------------|-------------------|------------|--------------|----------------|
| Produto<br>ANADOR 500 MG C/ 2 | 14 CP             |            |              | Estoque        |
| Controlado                    | Controla Validade | 🗌 Ar       | timicrobiano | 1              |
| Lotes                         |                   |            |              |                |
| Lote                          |                   | Fabricação | Validade     | Estoque        |
| TESTE                         |                   | 26/06/2018 | 29/06/2019   | 1              |
|                               |                   |            |              |                |
|                               |                   |            |              |                |
|                               |                   |            |              |                |
|                               |                   |            |              |                |
|                               |                   |            |              |                |
|                               |                   |            |              |                |
|                               |                   |            | OK (F3)      | Cancelar (ESC) |

Figura 05 - Alterar Estoque de Lotes

#### Transferência

Após realizar as configurações necessárias, vá até o menu Operacional > Transferência, localize o produto desejado e se estiver com vencimento perto dentro do prazo estipulado na Figura 01 aparecerá a seguinte tela:

| 🔩 642 Transferência entre Filiais                                                                                                    |                                                                |                                                                             |             | ×                |  |  |  |
|----------------------------------------------------------------------------------------------------|----------------------------------------------------------------|-----------------------------------------------------------------------------|-------------|------------------|--|--|--|
| Transferências 🎽                                                                                                    | Campos alteráveis<br>Itens validados<br>Itens com divergências | * Os produtos com o texto em negrito<br>são controlados ou controlam lote e | Volume<br>O | Total Geral 0,00 |  |  |  |
| Efilial       Observação         3 - Linx Farma Big 2       Image: Contraction of the sector de text of the sector de text of text of text of |                                                                |                                                                             |             |                  |  |  |  |
| Lotes A Alternar Foco (F4) Editar Lotes (F9) Abrir Nota de Entrada Abrir Remanejamento Excluir Produto (-) Limpar Dados (F12) Gravar (F10)                                                                                                    |                                                                |                                                                             |             |                  |  |  |  |

Figura 06 - Transferência - Aviso de Validade do Produto